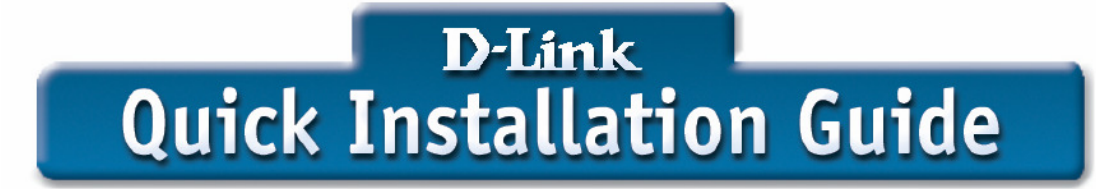

DSL-504/DSL-500/DSL-604+ Quick Install Guide Firmware R221 (Setup for ADSL Connection)

Open your web browser and type <u>http://192.168.0.1</u> in the address box

| 🚰 D-Link Europe - Microsoft Internet Explorer |       |                        |                   |               |                   |              |            |   |
|-----------------------------------------------|-------|------------------------|-------------------|---------------|-------------------|--------------|------------|---|
| <u>F</u> ile                                  | Edit  | ⊻iew                   | F <u>a</u> vorite | es <u>I</u> o | pols              | <u>H</u> elp |            |   |
| 🖛 Ba                                          | ack 👻 | $\Rightarrow$ $\gamma$ | 🗵 😰               | <b>3</b>      | <mark>گر</mark> ې | earch        | 🔝 Favorite | 5 |
| Address http://192.168.0.1                    |       |                        |                   |               |                   |              |            |   |
|                                               |       |                        | 1                 | 11.300        |                   | 13           | 2717       |   |

Click on Login

| //102.168.0.1/wah/AshLogis Ibani - Milocopit Internati Baplance                                             |             |     |
|----------------------------------------------------------------------------------------------------|-------------|-----|
| all New Faceties Tous Help                                                                                  |             |     |
|                                                                                                    |             |     |
| A http://12.1000.0/weinyheak.com/to                                                                         | <u>-</u> 84 | .rk |
| Fame                                                                                                    |             |     |
|                                                                                                    |             |     |
| START                                                                                                    |             |     |
|                                                                                                    |             |     |
|                                                                                                    |             |     |
| ╎┝╕ <mark>╎</mark> <mark>┍╕╷╷╎╎└╍╄╤<mark>╎</mark>┍╕╺┥╎╎<mark>╞╤┵╸</mark>╎╷╷╺┥╎╎╹╍╍╅<mark>╴╸</mark>╵╎</mark> |             |     |
|                                                                                                    |             |     |
| ease and and an and an and an and and and an                                                                |             |     |
|                                                                                                    |             |     |
|                                                                                                    |             |     |
|                                                                                                    |             |     |
|                                                                                                    |             |     |
|                                                                                                    |             |     |
| Login to the web based management module Login                                                              |             |     |
|                                                                                                    |             |     |
|                                                                                                    |             |     |
|                                                                                                    |             |     |
|                                                                                                    |             |     |
|                                                                                                    |             |     |
|                                                                                                    |             |     |
|                                                                                                    |             |     |
|                                                                                                    |             |     |

Type **admin** in the username field and type **admin** in the password field, then click **OK** 

|                                                                                                    |                                                                                                    | ✓ C <sup>2</sup> G <sup>2</sup> LIN                                          |
|----------------------------------------------------------------------------------------------------|----------------------------------------------------------------------------------------------------|------------------------------------------------------------------------------|
| ulding Networks for People<br>D-Link DSL-504<br>Configuration<br>Wultiple PVC<br>CEthernet IP Address<br>Cayer 2 Filtering<br>Proxy DNS                                                                                                    | Multiple<br>Existing Entry<br>Index Item Nam<br>1 ISP1                                                   | I Apply   Interface VPI   VCI Encapsulation   ppp_device 0   38 PPPoA VC mux |
| ODHCP Configuration on LAN ONAT Configuration Multiple NAT OTHER AND OTHER AND | Select index to set<br>Item Name<br>VPI<br>VCI<br>Encapsulation                                          | Modify Delete Clear   ISP1 0   38 PPPoA VC mux                               |
| RIP<br>Date / Time<br>UPNP Configuration<br>Maintenance<br>Summary                                                                                                    | Login User Name<br>Login Password<br>Confirm Password<br>Authentication<br>Connect On Deman<br>Idle Time | dlink@adsl.enta.net                                                          |
|                                                                                                    | <u>PPP Information</u><br>IP Address<br>Gateway<br>Connection Status                                     | 0.0.0.0<br>0.0.0.0<br>Physical line error                                    |

Enter your ISP login details in the Multiple PVC page

Click the Modify button then click the apply button. Select **save changes and reboot system now,** click the **OK** button and wait for system to reboot

| 🚰 D-Link DSL-504 - Microsoft Internet Explorer        |                                                                                                    |
|-------------------------------------------------------|----------------------------------------------------------------------------------------------------|
| <u>File Edit View Favorites Tools H</u> elp           |                                                                                                    |
| 🖙 Back 🔹 🥪 🖉 🚺 🖍 🕲 Search 💿 Favorites 🔇 Media 🔇 🔂 🗸 🎒 |                                                                                                    |
| Address 🙋 http://192.168.0.1/main/pMain.html          |                                                                                                    |
| Building Networks for People                          |                                                                                                    |
| SD-Link DSL=504                                       |                                                                                                    |
| Configuration                                         | Save changes and reboot system?                                                                     |
| Maintenance                                           |                                                                                                    |
| C Summary                                             | To make the settings you changed take effect,<br>you should save the changes and reboot the system. |
|                                                       | Do you want to save the settings and reboot now?                                                    |
|                                                       | Save changes and reboot system now                                                                  |
|                                                       | Continue and do 'Save Changes' later                                                                |
|                                                       | OK                                                                                                  |

After the system has rebooted login to the web configuration again. In the PPP information an IP address and default gateway appear, the connection status should say connected.

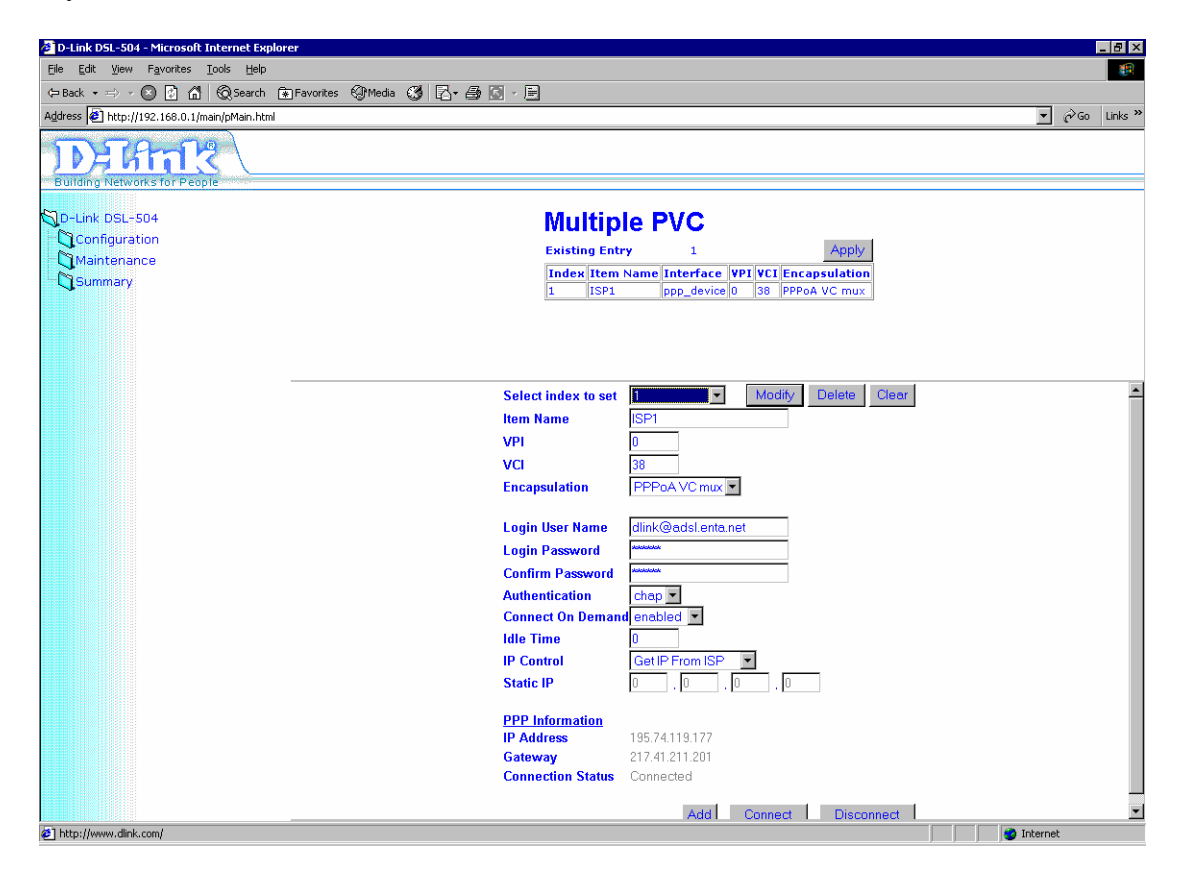

Your router is configured.